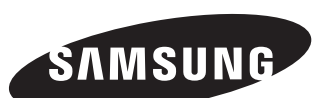

# ood Ave, Long Branch, NJ 07740 -94 BOARDS (26273) / (732)-222-151

**Quick Setup Guide** 

Guide de démarrage rapide Guía de configuración rápida

## DB10E-T

#### English

- The warranty will be void in the event of a breakdown due to exceeding the maximum recommended hours of use per day of 16 hours. The color and the appearance may differ depending on the product, and the specifications are subject to
- change without prior notice to improve the performance
- Download the user manual from the website for further details.
- http://www.samsung.com displaysolutions

#### Francais

- La garantie sera nulle dans le cas d'une panne due au dépassement du nombre d'heures d'utilisation maximum recommandé par jour, à savoir 16 heures. - La couleur et l'aspect peuvent varier selon le modèle et ses spécifications peuvent être modifiées sans préavis
- pour des raisons d'amélioration de la performance.

#### Españo

- La garantía quedará anulada en caso de que se produzca una avería causada por sobrepasar el número máximo de horas de uso diario (16 horas).
- El color y el aspecto pueden variar según el producto; las especificaciones están sujetas a cambios sin previo aviso para mejorar el rendimiento del producto.

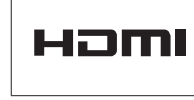

The terms HDMI and HDMI High-Definition Multimedia Interface, and the HDMI Logo are trademarks or red trademarks of HDMI Licensing LLC in the United States and other countries

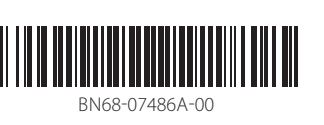

#### **Touchscreen monitor**

#### Moniteur à écran tactile Monitor de pantalla táctil

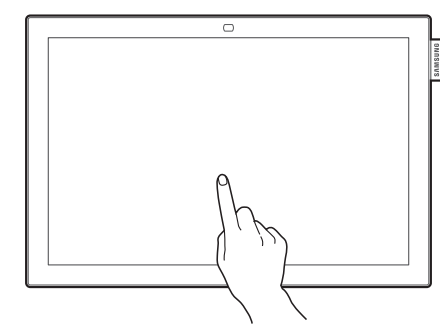

#### English

- Control a PC by tapping the screen instead of using an input device such as a keyboard or mouse. The touch screen functions by detecting a minute electric current that runs through your body (capacitive). Make sure to use the surface of your finger tip when tapping the screen.
- To control the OSD menu by touch input
- From the menu screen, select System  $\rightarrow$  Touch Control  $\rightarrow$  Device to Control  $\rightarrow$  Samsung SMART Signage. - To control the screen of a PC connected to the product by touch input
- From the menu screen, select System  $\rightarrow$  Touch Control  $\rightarrow$  Device to Control  $\rightarrow$  Connected Source Device. In this mode, the OSD menu on the product can only be controlled by the remote control.

#### Français

Vous pouvez contrôler un PC en touchant l'écran au lieu d'utiliser un périphérique de saisie, comme un clavier ou une souris. L'écran tactile fonctionne grâce à la détection d'un minuscule courant électrique parcourant votre corps (capacitif). Assurez-vous que vous touchez l'écran tactile avec le bout de votre doigt. - Contrôle du menu OSD à l'aide de l'écran tactile

Sur l'écran du menu, sélectionnez Système  $\rightarrow$  Commande tactiles  $\rightarrow$  Appareil à contrôler  $\rightarrow$ 

#### Samsung SMART Signage.

- Contrôle de l'écran d'un PC connecté à l'appareil à l'aide de l'écran tactile
- Sur l'écran du menu, sélectionnez Système  $\rightarrow$  Commande tactiles  $\rightarrow$  Appareil à contrôler  $\rightarrow$

Appareil source branché Dans ce mode, seule la télécommande permet de contrôler le menu OSD de l'appareil.

#### Español

Controle un PC tocando la pantalla en vez de usar un dispositivo de entrada, como un teclado o un ratón. Para funcionar, la pantalla táctil detecta una diminuta corriente eléctrica que fluye por su cuerpo (capacitiva). Asegúrese de usar la superficie de las vemas de los dedos cuando toque la pantalla.

- Para controlar mediante entrada táctil el menú OSD Desde la pantalla de menú, seleccione Sistema  $\rightarrow$  Control táctil  $\rightarrow$  Disp. para controlar  $\rightarrow$
- Samsung SMART Signage.
- Para controlar la pantalla de un PC conectado al producto mediante entrada táctil Desde la pantalla de menú, seleccione Sistema  $\rightarrow$  Control táctil  $\rightarrow$  Disp. para controlar  $\rightarrow$
- Dispositivo de origen conectado.
- En este modo, el menú OSD del producto solamente puede controlarse mediante el mando a distancia.

#### **Checking the Components** Vérification des composants

Comprobación de los componentes

#### English

Contact the vendor where you purchased the product if any components are missing. Components may differ in different locations.

#### Components Quick setup guide

- Regulatory guide
- DC power adapter
- Remote Control
- STAND-BAR
- Français

Communiquez avec le fournisseur qui vous a vendu l'appareil s'il manque des composants. Les composants peuvent varier selon les localités

#### Composants

Guide de démarrage rapide

Guide de réglementation

Adaptateur CC

Télécommande

#### BARRE DE MAINTIEN

#### Español

Póngase en contacto con el distribuidor donde adquirió el producto si falta alguno de los componentes Los componentes pueden variar según las localidades.

#### Componentes

• Guía de configuración rápida

- Guía de regulaciones Adaptador de alimentación CC
- Mando a distancia
- BARRA DE SOPORTE
- Tarjeta de garantía (No disponible en todos los lugares.)

• Fiche de garantie (Non disponible dans certaines régions)

· Piles (Non disponible dans certaines régions)

- Cable de alimentación
- Pilas (No disponible en todos los lugares.)

Warranty card (Not available in some locations)

· Batteries (Not available in some locations)

Power cord

RS232C-Stereo cable

Cordon d'alimentation

Câble stéréo RS232C

Cable estéreo RS232C

## **Administrator menu**

Menu administrateur Menú del administrador

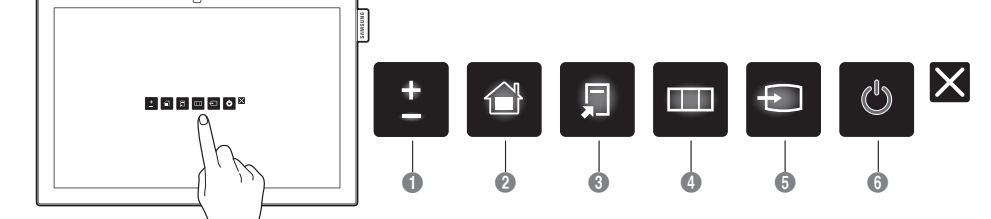

#### English

- Touching and holding on the screen when the product is turned on displays the administrator menu. - If touchscreen control is not available

- From the menu screen, use the remote control to go to System → Touch Control → Touch Control Lock and select Off. - If the administrator menu is not displayed
- From the menu screen, use the remote control to go to System → Touch Control → Admin Menu Lock and select Off. Adjust the Volume
- Enter **Home** mode. Display Tools
- 4
- Display the OSD menu. To change settings, select a menu item. Select the connected input source. Select an input source from the displayed list of input sources.
- 6 Power off the product.
- Français
- Touchez l'écran pendant quelques secondes lorsqu'il est allumé pour afficher le menu administrateur.
- Si le contrôle par écran tactile n'est pas disponible À partir de l'écran du menu, utilisez la télécommande pour accéder à **Système ightarrow Commande tactiles ightarrow**
- Verr. commandes tactiles et sélectionnez Désactiver Si le menu administrateur ne s'affiche pas
- À partir de l'écran du menu, utilisez la télécommande pour accéder à **Système ightarrow Commande tactiles** ightarrowVerrouillage menu Admin. et sélectionnez Désactiver.
- Permet de régler le Volume.
- 2 Activez le mode Accueil.
- Permet d'afficher les Outils.
- Affichez le menu OSD. Pour modifier les paramètres, sélectionnez une option de menu. Sélectionnez la source d'entrée connectée. Sélectionnez une source d'entrée dans la liste affichée.
- 6 Mettre l'appareil hors tension.

### Español

- Si mantiene pulsada la pantalla con el producto encendido se mostrará el menú del administrador. - Si el control por pantalla táctil no está disponible Desde la pantalla de menú, use el mando a distancia para ir a Sistema  $\rightarrow$  Control táctil  $\rightarrow$
- Bloqueo de Control táctil y seleccione Des.
- Si no se muestra el menú del administrador Desde la pantalla de menú, use el mando a distancia para ir a Sistema  $\rightarrow$  Control táctil  $\rightarrow$

#### Bloqueo del menú Admin. y seleccione Des.

- Ajuste Volumen. Acceder al modo Inicio.
- Mostrar Herramientas.
- Mostrar el menú OSD. Para cambiar la configuración, seleccione un elemento de menú. Seleccionar la fuente de entrada conectada. Seleccione una fuente de entrada de entre las mostradas en la lista. Apagar el producto.

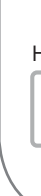

#### **Control Panel**

Panneau de configuration

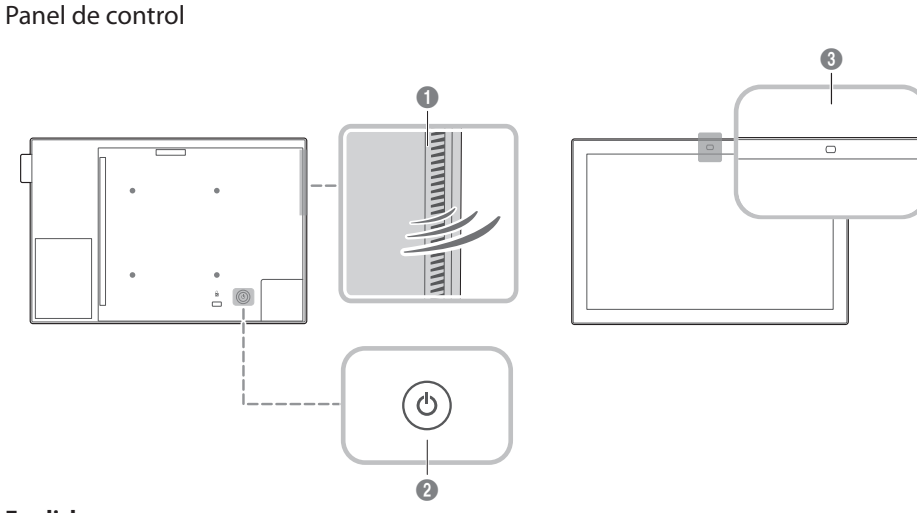

#### English Speaker

2 Use this button for turning the Display on and off.

- 8 Remote sensor Press a button on the remote control pointing at the sensor on the front of the product to perform the corresponding function
- Using other display devices in the same space as the remote control of this product can cause the other display devices to be inadvertently controlled.

#### Français Haut-parleur

- Utilisez ce bouton pour allumer ou éteindre l'affichage
- 3 Capteur distant Appuyez sur un bouton de la télécommande tout en pointant cette dernière vers le capteur situé à l'avant
- du produit pour exécuter la fonction correspondante. - La télécommande de cet appareil risque de contrôler d'autres périphériques d'affichage par inadvertance si ceux-ci se trouvent dans le même espace

#### Español

- 1 Altavoz 2 Utilice este botón para apagar y encender el dispositivo de visualización.
- Sensor del mando a distancia
- Pulse un botón del mando a distancia apuntando al sensor ubicado en la parte delantera del producto
- para utilizar la función correspondiente a dicho botón.
- El uso de otros dispositivos de visualización en el mismo espacio que el mando a distancia de este producto puede provocar que dichos dispositivos se controlen de forma involuntaria.

## **Reverse Side**

Arrière de l'appareil

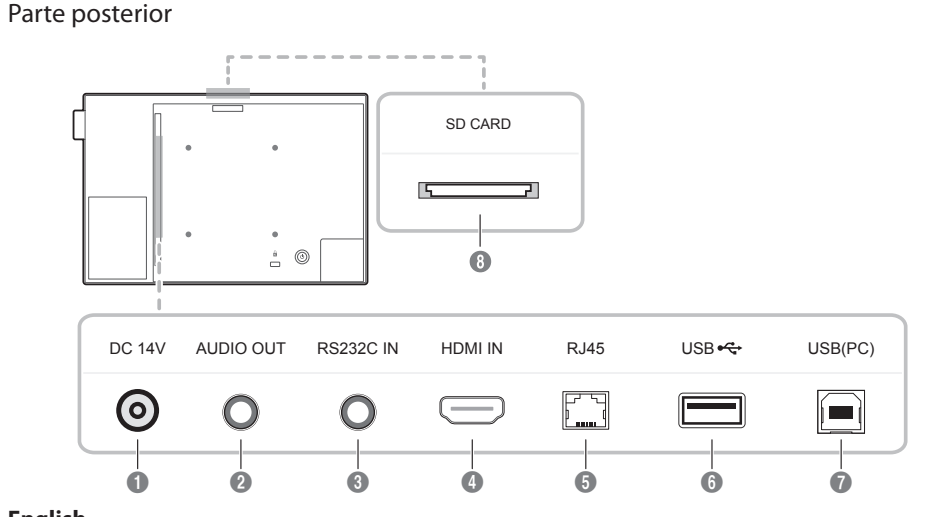

#### English Connects to the DC power adapter.

- 2 Connects to the audio of a source device.
- 3 Connects to MDC using an RS232C-Stereo cable.
- Connects to a source device using an HDMI cable. 6 Connects to MDC using a LAN cable.
- 6 Connect to a USB memory device.
- Connect to your PC via a USB 2.0 upstream cable.
- The product can be connected only to a desktop, laptop or tablet PC. The USB 2.0 upstream cable is sold separately.
- 8 Connect to an SD memory card.

#### Français

- Se connecte à l'adaptateur CC.
- 2 Se connecte à la prise audio d'une source.
- Se connecte au contrôle multiécran à l'aide d'un câble stéréo RS232C. 6
- 4 Se connecte à un périphérique source à l'aide d'un câble HDMI.
- 5 Se connecte au contrôle multiécran à l'aide d'un câble LAN. 6 Connexion à un périphérique USB.
- Oconnectez-vous à votre PC par le biais d'un câble en amont USB 2.0. L'appareil ne peut être connecté qu'à un PC de bureau, un PC portable ou une tablette tactile.
- Le câble en amont USB 2.0 est vendu séparément. 8 Se connecte à une carte mémoire SD.

#### Español

- Conecta con el adaptador de CC.
- Onexión del audio de un dispositivo de origen
- 3 Conecta a MDC mediante un cable estéreo RS232C. ④ Conecta con un dispositivo que actúa como fuente mediante un cable HDMI.
- 5 Conecta con MDC mediante un cable LAN.
- 6 Conecta con un dispositivo de memoria USB.
- Oconecte al PC mediante un cable de subida USB 2.0.
- El producto solo puede conectarse a un PC de escritorio, portátil o tableta.
- El cable de subida USB 2.0 se vende por separado. 8 Conecta una tarjeta de memoria SD.

#### **Connecting and Using a Source Device**

Connexion et utilisation d'un périphérique source

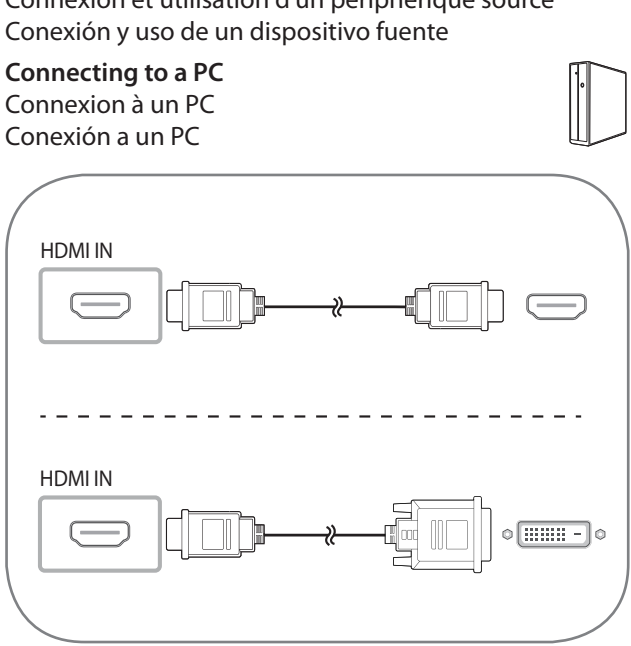

Conexión a un dispositivo de vídeo HDMI IN -HDMI IN (---

#### Connecting the LAN Cable Connexion du câble LAN

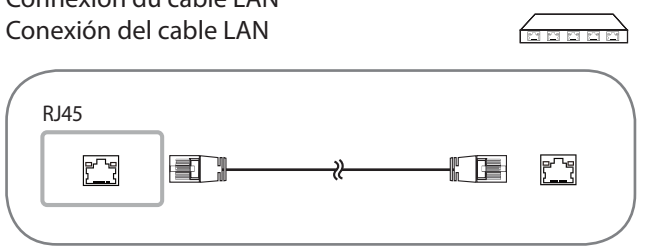

English

Use Cat7(\*STP Type) cable for the connection. \*Shielded Twist Pair

#### Francais

Utilisez un câble Cat7 (de type \*STP) pour la connexion. \*paire torsadée blindée

#### Español

Utilice un cable Cat 7 (tipo \*STP) para la conexión. \*Par trenzado apantallado (del inglés Shielded Twist Pair)

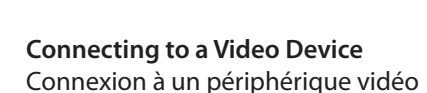

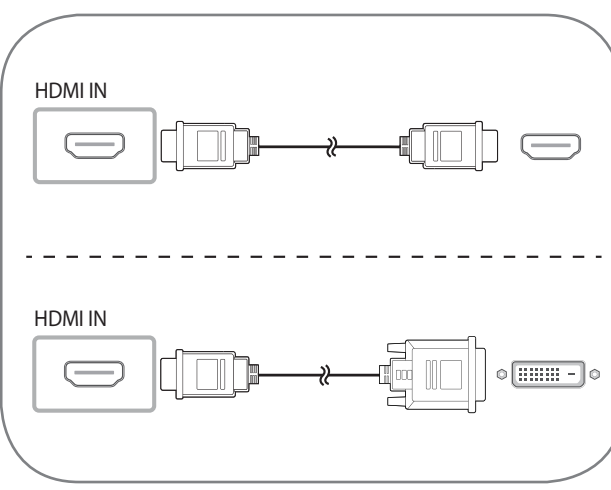

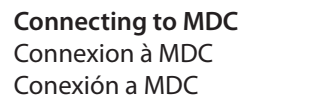

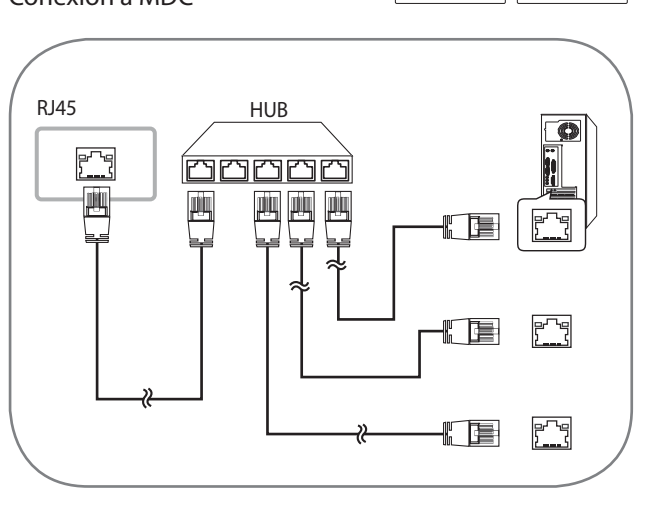

#### English

Do not connect the power cable before connecting all other cables. Ensure you connect a source device first before connecting the power cable.

#### Français

Évitez de brancher le câble d'alimentation avant de brancher tous les autres câbles

Assurez-vous de connecter un périphérique source avant de brancher le câble d'alimentation.

#### Español

No conecte el cable de alimentación antes de conectar el resto de cables. Asegúrese de que conecta en primer lugar un dispositivo fuente, antes de conectar el cable de alimentación.

#### Enalish

For details on how to use the MDC program, refer to Help after installing the program. The MDC program is available on the website.

#### Français

Pour obtenir des détails sur la manière d'utiliser le programme MDC, reportez-vous à l'Aide après avoir installé le programme. Le programme MDC est disponible sur le site Web

#### Español

Para obtener información sobre cómo usar el programa MDC, consulte la Ayuda tras instalar el programa. El programa MDC está disponible en el sitio web.

#### **Specifications**

Spécifications

Especificaciones

#### English

| Model Name          |                      | DB10E-T                                                                                                    |  |  |
|---------------------|----------------------|----------------------------------------------------------------------------------------------------|--|--|
| Danal               | Size                 | 10 CLASS (10.1 inches / 25 cm)                                                                                                    |  |  |
| Parlei              | Display area         | 217.0 mm (H) x 135.6 mm (V) / 8.54 inches (H) x 5.34 inches (V)                                                                                       |  |  |
| Dimensions (W x H   | x D)                 | 246.8 x 165.2 x 27.9 mm / 9.72 x 6.50 x 1.10 inches                                                                                                   |  |  |
| Weight              |                      | 0.7 kg / 1.54 lbs                                                                                                    |  |  |
| Audio Output        |                      | 5 W x 1                                                                                                    |  |  |
| Sunchronization     | Horizontal Frequency | 30 - 81 kHz                                                                                                    |  |  |
| Synchronization     | Vertical Frequency   | 48 - 75 Hz                                                                                                    |  |  |
| Decolution          | Optimum resolution   | 1280 x 800 @ 60 Hz                                                                                                    |  |  |
| Resolution          | Maximum resolution   | 1920 x 1080 @ 60 Hz                                                                                                    |  |  |
| Maximum Pixel Clock |                      | 148.5 MHz (Analog, Digital)                                                                                                    |  |  |
| Power Supply        |                      | AC 100 to 240 VAC, 60 / 50 Hz $\pm$ 3 Hz<br>Refer to the label at the back of the product as the standard<br>voltage can vary in different countries. |  |  |
|                     | Operating            | Temperature : 32 °F - 104 °F (0 °C - 40 °C)                                                                                                    |  |  |
| Environmental       |                      | Humidity : 10% - 80%, non-condensing                                                                                                    |  |  |
| considerations      | Storage              | Temperature : -4 °F - 113 °F (-20 °C - 45 °C)                                                                                                    |  |  |
|                     | Storage              | Humidity : 5% - 95%, non-condensing                                                                                                    |  |  |

#### Français

| Nom du modèle                           |                       | DB10E-T                                                                                                    |  |
|-----------------------------------------|-----------------------|----------------------------------------------------------------------------------------------------|--|
| D                                       | Taille                | Classe 10" (10.1 pouces / 25 cm)                                                                                                    |  |
| Panneau                                 | Surface d'affichage   | 217.0 mm (H) x 135.6 mm (V) / 8.54 pouces (H) x 5.34 pouces (V)                                                                                        |  |
| Dimensions (L x H x                     | : P)                  | 246.8 x 165.2 x 27.9 mm / 9.72 x 6.50 x 1.10 pouces                                                                                                    |  |
| Poids                                   |                       | 0.7 kg / 1.54 lbs                                                                                                    |  |
| Sortie audio                            |                       | 5 W x 1                                                                                                    |  |
| Cup als your identions                  | Fréquence horizontale | 30 - 81 kHz                                                                                                    |  |
| Synchronisation                         | Fréquence verticale   | 48 - 75 Hz                                                                                                    |  |
| Résolution                              | Résolution optimale   | 1280 x 800 @ 60 Hz                                                                                                    |  |
|                                         | Résolution maximale   | 1920 x 1080 @ 60 Hz                                                                                                    |  |
| Fréquence d'horloge des pixels maximale |                       | 148.5 MHz (analogique, numérique)                                                                                                    |  |
| Alimentation électrique                 |                       | AC 100 à 240 VAC, 60 / 50 Hz $\pm$ 3 Hz Reportez-vous à l'étiquette à l'arrière de l'appareil car la tension standard peut varier d'un pays à l'autre. |  |
|                                         | Litilisation          | Température : 32 °F - 104 °F (0 °C - 40 °C)                                                                                                    |  |
| Considérations                          |                       | Humidité : 10% - 80%, sans condensation                                                                                                    |  |
| environnementales                       | Rangement             | Température : -4 °F - 113 °F (-20 °C - 45 °C)                                                                                                    |  |
|                                         |                       | Humidité : 5% - 95%, sans condensation                                                                                                    |  |

Cet appareil est un appareil numérique de catégorie A.

| Ahorr  |
|--------|
| Indica |
| encer  |

Consur energía

#### English

(Please read the appropriate section that corresponds to the marking on your Samsung product before attempting to install the product.)

|                                        | CAL<br>NOT<br>SER<br>QU/                                                                         |
|----------------------------------------|--------------------------------------------------------------------------------------------------|
| >>                                     | lf you                                                                                           |
|                                        | /I\                                                                                              |
|                                        | <u> </u>                                                                                         |
| »                                      | Don                                                                                              |
| »<br>»                                 | Do n<br>The s                                                                                    |
| »<br>»                                 | Do n<br>The s<br>must                                                                            |
| »<br>»<br>»                            | Do n<br>The s<br>must<br>The p                                                                   |
| »<br>»<br>»<br>»                       | Do n<br>The s<br>must<br>The p<br>Do n                                                           |
| »<br>»<br>»                            | Do no<br>The s<br>must<br>The p<br>Do no<br>shall                                                |
| >><br>>><br>>><br>>><br>>>             | Do no<br>The s<br>must<br>The p<br>Do no<br>shall<br>The a                                       |
| >>>>>>>>>>>>>>>>>>>>>>>>>>>>>>>>>>>>>> | Do no<br>The s<br>must<br>The p<br>Do no<br>shall<br>The a<br>groun<br>To dis                    |
| >>>>>>>>>>>>>>>>>>>>>>>>>>>>>>>>>>>>>> | Do n<br>The s<br>must<br>The p<br>Do n<br>shall<br>The a<br>groun<br>To di:<br>shall             |
| >>>>>>>>>>>>>>>>>>>>>>>>>>>>>>>>>>>>>> | Do no<br>The s<br>must<br>The p<br>Do no<br>shall<br>The a<br>groun<br>To di:<br>shall<br>As loo |

<u>^</u>[]

| signal standard et réglez la résolution et la fréquence maximales selon les spécifications de l'appareil.                                                                              |                                                                             |
|----------------------------------------------------------------------------------------------------|-----------------------------------------------------------------------------|
| Vérifiez que la résolution et la fréquence<br>du PC et de la carte vidéo se trouvent dans                                                                                              | La pantalla aparece inestable y temblorosa.                                 |
| une plage compatible avec l'appareil. Puis<br>modifiez les paramètres de l'écran au besoin<br>en vous reportant à la section Information<br>supplémentaire du menu de l'appareil et au | Aparecen sombras o<br>imágenes reflejadas a la<br>izquierda de la pantalla. |
| Tableau des modes de signal standard.                                                                                                    | La pantalla es demasiado                                                    |
| Ajustez les valeurs Luminosité et Contraste.                                                                                                    | brillante.<br>La pantalla es demasiado<br>- oscura.                         |
| Allez à <b>Image</b> et réglez les paramètres<br><b>Espace couleur</b> .                                                                                                    | El color de la pantalla no es<br>uniforme.                                  |
| Allez à <b>Image</b> et réglez les paramètres<br><b>Équilibrage du blanc</b> .                                                                                                    | El color blanco no parece realmente blanco.                                 |
| Vérifiez le volume.                                                                                                    | No hay sonido.                                                              |
| Assurez-vous que les piles sont placées correctement (+/-).                                                                                                    |                                                                             |
| Vérifiez si les piles sont épuisées.                                                                                                    | -                                                                           |

Español

Pro

La función táctil no

responde.

| Problemas                                                                     | Soluciones                                                                                                    |  |  |
|-------------------------------------------------------------------------------|----------------------------------------------------------------------------------------------------|--|--|
| La pantalla se enciende y se<br>apaga continuamente.                          | Compruebe la conexión del cable entre<br>el producto y el PC, asegúrese de que la<br>conexión sea firme.                                                                                    |  |  |
| Sin señal se muestra en la                                                    | Compruebe que el producto esté conectado correctamente con un cable.                                                                                                    |  |  |
| pantalla.                                                                     | Compruebe que el dispositivo conectado al producto esté encendido.                                                                                                    |  |  |
| Modo no óntimo so                                                             | Este mensaje se muestra cuando una señal<br>de la tarjeta gráfica supera la frecuencia y la<br>resolución máxima del producto.                                                              |  |  |
| muestra en la pantalla.                                                       | Consulte la Tabla de los modos de señal<br>estándar y configure la frecuencia y la<br>resolución máximas en función de las<br>especificaciones del producto.                                |  |  |
| La pantalla aparece<br>inestable y temblorosa.                                | Compruebe que la resolución y la frecuencia<br>del PC y la tarjeta gráfica esté establecida en<br>un intervalo compatible con el producto.                                                  |  |  |
| Aparecen sombras o<br>imágenes reflejadas a la<br>izquierda de la pantalla.   | continuación, consulte la información adicional<br>en el menú del producto y la Tabla de los<br>modos de señal estándar para cambiar la<br>configuración de la pantalla si fuera necesario. |  |  |
| La pantalla es demasiado<br>brillante.<br>La pantalla es demasiado<br>oscura. | Ajuste los valores de <b>Brillo</b> y <b>Contraste</b> .                                                                                                    |  |  |
| El color de la pantalla no es uniforme.                                       | Vaya a <b>Imagen</b> y ajuste los valores de <b>Espacio de color</b> .                                                                                                    |  |  |
| El color blanco no parece realmente blanco.                                   | Vaya a <b>Imagen</b> y ajuste los valores de <b>Balance de blanco</b> .                                                                                                    |  |  |
| No hay sonido.                                                                | Compruebe el volumen.                                                                                                    |  |  |
|                                                                               | Compruebe que las pilas estén correctamente colocadas (+/-).                                                                                                    |  |  |
|                                                                               | Compruebe si las pilas están descargadas.                                                                                                    |  |  |
| El mando a distancia no                                                       | Compruebe si hay fallos en la alimentación.                                                                                                    |  |  |
| funciona.                                                                     | Asegúrese de que el cable de alimentación esté conectado.                                                                                                    |  |  |
|                                                                               | Compruebe si hay señales de neón o<br>iluminación especial conectada en las<br>inmediaciones.                                                                                               |  |  |
|                                                                               | Asegúrese de no usar ningún objeto cuando                                                                                                    |  |  |

Asegúrese de que tanto la pantalla como el

Asegúrese de no llevar puesto un guante y

dedo no estén mojados.

que el dedo no esté sucio.

### **Troubleshooting Guide**

- This device is a Class A digital apparatus.

(USA only)

PowerSaver

Power Indicator Off

PowerSaver

Consumption

Power

DOLBY Odts Olver

Normal Operation

9 W

Rating Typical Max

19 W

20.9 W

Guide de depannage Solución de problemas

English

| Issues                                                | Solutions                                                                                                    |  |  |
|-------------------------------------------------------|----------------------------------------------------------------------------------------------------|--|--|
| The screen keeps switching on and off.                | Check the cable connection between the product and PC, and ensure the connection is secure.                                                        |  |  |
| No Signal is displayed on                             | Check that the product is connected correctly with a cable.                                                                                        |  |  |
| the screen.                                           | Check that the device connected to the product is powered on.                                                                                      |  |  |
| Not Optimum Mode is                                   | This message is displayed when a signal<br>from the graphics card exceeds the product's<br>maximum resolution and frequency.                       |  |  |
| displayed.                                            | Refer to the Standard Signal Mode Table and<br>set the maximum resolution and frequency<br>according to the product specifications.                |  |  |
| The screen appears unstable and shaky.                | Check that the resolution and frequency of<br>the PC and graphics card are set within a<br>range compatible with the product. Then,                |  |  |
| There are shadows or ghost images left on the screen. | change the screen settings if required by<br>referring to the Additional Information on<br>the product menu and the Standard Signal<br>Mode Table. |  |  |
| The screen is too bright.<br>The screen is too dark.  | Adjust Brightness and Contrast.                                                                                                    |  |  |
| Screen color is inconsistent.                         | Go to <b>Picture</b> and adjust the <b>Color Space</b> settings.                                                                                   |  |  |
| White does not really look white.                     | Go to <b>Picture</b> and adjust the <b>White Balance</b> settings.                                                                                 |  |  |
| There is no sound.                                    | Check the volume.                                                                                                    |  |  |
|                                                       | Make sure that the batteries are correctly in place (+/-).                                                                                         |  |  |
|                                                       | Check if the batteries are flat.                                                                                                    |  |  |
| i ne remote control does not work.                    | Check for power failure.                                                                                                    |  |  |
|                                                       | Make sure that the power cord is connected.                                                                                                    |  |  |
|                                                       | Check for any special lighting or neon signs switched on in the vicinity.                                                                          |  |  |
|                                                       | Make sure not to use an object other than your finger when tapping the screen.                                                                     |  |  |
| The touch function does not work.                     | Make sure the screen or your finger is not wet.                                                                                                    |  |  |
|                                                       | Make sure you are not wearing a glove and                                                                                                    |  |  |

your finger is not dirty.

| ode)  | (Power Button)       | FUWEIJAVEI               |
|-------|----------------------|--------------------------|
|       | On                   | Témoin                   |
|       | less than 0.5 W      | d'alimentation           |
| hen s | ettings are changed. | Consommatio<br>d'énergie |
|       |                      | - Le niveau de           |

Solutions

connecté.

La fonction tactile ne marche Assurez-vous que l'écran ou votre doigt n'est

pas mouillé.

L'écran ne cesse de s'allumer Vérifiez la connexion du câble entre l'appareil

et le PC et assurez-vous qu'elle est solide.

Vérifiez que l'appareil est correctement

/érifiez que le périphérique connecté à

Ce message est affiché lorsqu'un signal de la carte vidéo excède la résolution et la

Reportez-vous au Tableau des modes de

réquence maximales de l'appareil.

Vérifiez s'il y a une panne de courant.

Assurez-vous que le cordon d'alimentation est

Assurez-vous que vous utilisez uniquement

Assurez-vous que vous ne portez pas de gants

Vérifiez si une éclairage spécial ou des enseignes au néon se trouve à proximité.

votre doigt pour toucher l'écran.

et que votre doigt n'est pas sale.

onnecté avec un câble.

l'appareil est sous tension

Power off

Français

Problèmes

et s'éteindre

l'écran.

affiché

vacillant.

l'écran.

blanc.

pas.

Aucun signal s'affiche à

Pas le mode optimal est

L'écran apparaît instable et

Des ombres et des images

fantômes persistent à

L'écran est trop sombre.

sont pas constantes.

ll n'y a pas de son.

La télécommande ne

fonctionne pas.

Les couleurs de l'écran ne

Le blanc n'est pas vraiment

L'écran est trop clair.

- The displayed power consumption level can vary in different operating conditions or whether the second second se

less than 0.5 W

Blinking

Power saving mode

### Dispose unwanted electronics through an approved recycler To find the nearest recycling location, go to our website: www.samsung.com/recyclingdirect or call, (877) 278 - 0799

(SOG Signal : Not Support the DPM M

| PowerSa | ver |  |
|---------|-----|--|
|         | -   |  |

|                           | Fonctionnement normal |      |        | Mode d'économie d'énergie                     | Mise hors tension          |
|---------------------------|-----------------------|------|--------|-----------------------------------------------|----------------------------|
| PowerSaver                | Puissance<br>nominale | Туре | Max.   | (signal SOG : mode DPM non pris<br>en charge) | (bouton<br>d'alimentation) |
| Témoin<br>d'alimentation  | Hors tension          |      |        | Clignotement                                  | Sous tension               |
| Consommation<br>d'énergie | 19 W                  | 19 W | 20.9 W | moins de 0.5 W                                | moins de 0.5 W             |

e consommation affiché peut varier selon les conditions d'utilisation ou les modifications des réglages.

## Nomb

## Panel Dimer Peso Salida

\_\_\_\_\_ Sincro Resolu

Reloj c

Consi

medic

#### Español

| re del modelo                   |                     | DB10E-T                                                                                                    |  |  |
|---------------------------------|---------------------|----------------------------------------------------------------------------------------------------|--|--|
| Tamaño<br>Área de visualización |                     | Clase 10 (25 cm / 10.1 pulgadas)                                                                                                    |  |  |
|                                 |                     | 21.70 cm (H) x 13.56 cm (V)                                                                                                    |  |  |
| isiones (An x Al                | x Pr)               | 24.68 x 16.52 x 2.79 cm                                                                                                    |  |  |
|                                 |                     | 0.7 kg                                                                                                    |  |  |
| de audio                        |                     | 5 W x 1                                                                                                    |  |  |
| Frecuencia horizontal           |                     | 30 - 81 kHz                                                                                                    |  |  |
| nización                        | Frecuencia vertical | 48 - 75 Hz                                                                                                    |  |  |
| ción                            | Resolución óptima   | 1280 x 800 a 60 Hz                                                                                                    |  |  |
| ICION                           | Resolución máxima   | 1920 x 1080 a 60 Hz                                                                                                    |  |  |
| le píxeles máximo               |                     | 148.5 MHz (analógica, digital)                                                                                                    |  |  |
| ntación eléctrica               |                     | 100 CA hasta 240 V CA, 60 / 50 Hz ± 3 Hz<br>Consulte la etiqueta en la parte posterior del producto, ya que<br>el voltaje estándar puede variar entre los países. |  |  |
|                                 | Euroionamionto      | Temperatura : 0 °C - 40 °C (32 °F - 104 °F)                                                                                                    |  |  |
| leraciones                      |                     | Humedad : del 10% al 80%, sin condensación                                                                                                    |  |  |
| ambientales                     | Almacenamiento      | Temperatura : -20 °C - 45 °C (-4 °F - 113 °F)                                                                                                    |  |  |
|                                 | AimaCendiniento     | Humedad : del 5% al 95%, sin condensación                                                                                                    |  |  |

Este dispositivo es un aparato digital de Clase A.

#### Ahorro de energía

| Ahorro de energía         | Funcionamiento normal |        |        | Modo de ahorro de energía | Apagado              |
|---------------------------|-----------------------|--------|--------|---------------------------|----------------------|
|                           | Clasificación         | Normal | Máx    | DPM)                      | (Botón de encendido) |
| Indicador de<br>encendido | Apagado               |        |        | Parpadeo                  | Encendido            |
| Consumo de<br>energía     | 19W                   | 19 W   | 20.9 W | Menos de 0.5 W            | Menos de 0.5 W       |

El nivel de consumo de energía que se muestra puede variar en diferentes condiciones operativas o si se cambia la configuración

#### Warning! Important Safety Instructions

CAUTION RISK OF ELECTRIC SHOCK DO NOT OPEN JTION: TO REDUCE THE RISK OF ELECTRIC SHOCK, DO T REMOVE COVER (OR BACK). THERE ARE NO USER VICEABLE PARTS INSIDE. REFER ALL SERVICING TO ALIFIED PERSONNEL

ur equipment uses an AC adapter: - Only use the AC adapter with your product by Samsung

Only use the AC adapter with your product by Samsu
Do not use the power cord with other products.

ot install this equipment in a confined space such as a case or similar.

slots and openings in the cabinet and in the back or bottom are provided for necessary ventilation. The slots and openings it never be blocked or covered. product should be located away from heat sources such as radiators, heat registers, or other products that produce heat. ot place a water containing vessel (vases etc.) on this apparatus, as this can result in a risk of fire or electric shock. (Apparatus I not be exposed to dripping or splashing) apparatus must be connected to an earthed MAINS socket-outlet (Class I Equipment only). Or Use only a properly

/1`

symbol indicates that high voltage is prese ide. It is dangerous to make any kind of

ntact with any internal part of this product.

ntenance has been included with this

is symbol alerts you that important

ature concerning operation and

inded plug and receptacle (Class I Equipment only). Is connect the apparatus from the mains, the plug must be pulled out from the mains socket, therefore the mains plug

be readily operable.

g as this unit is connected to the AC wall outlet, it is not disconnected from the AC power source even if you turn off by POWFR

» This product contains chemicals known to the State of California to cause cancer and reproductive toxicity.

#### Français

#### **Avertissement ! Consignes de sécurité importantes**

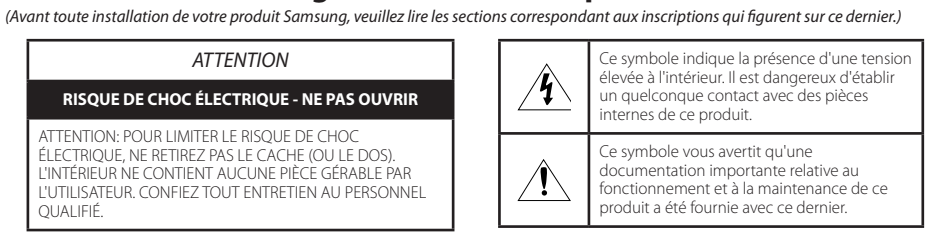

» Si votre équipement utilise un adaptateur secteur

- Utilisez uniquement l'adaptateur secteur fourni avec votre produit par Samsung.

- N'utilisez pas le câble d'alimentation avec d'autres produits

 » N'installez pas cet équipement dans un espace confiné tel qu'un élément de type boîtier.
» Les fentes et les ouvertures ménagées dans le boîtier ainsi qu'à l'arrière et au-dessous de l'appareil assurent la ventilation de ce dernier. Les logements et les ouvertures ne doivent jamais être obstrués et/ou recouverts. Évitez de placer le produit à proximité de sources de chaleur telles que les radiateurs, les arrivées d'air chaud ou tout autre dispositif dégageant de la chaleur.

» Ne placez aucun récipient d'eau (vases, etc.) sur l'appareil car cela entraîne un risque d'incendie ou de décharge électrique. We place aucun recipient dead vases, etc. sur apparei al cela entante on reque difference du de decharge electriqu (L'appareil ne doit pas être exposé aux gouttes ou aux éclaboussures)
L'équipement doit être connecté à une prise secteur reliée à la terre (appareils de classe l uniquement). Ou bien, utilisez uniquement un boîtier de connexion correctement relié à la terre (appareils de classe l'uniquement

Pour débrancher l'appareil du secteur, la fiche doit être retirée de la prise secteur, raison pour laquelle la fiche secteur doit être accessible à tout moment.

 » Tant que cet équipement est connecté à la prise murale, il n'est pas déconnecté de la source de courant alternatif même si vous le désactivez en appuyant sur le bouton marche/arrêt

## **Contact SAMSUNG WORLD WIDE**

Contacter SAMSUNG WORLDWIDE

Contacte con SAMSUNG WORLD WIDE Web site: http://www.samsung.com

| Country            | Customer Care Center                                                                                   |
|--------------------|----------------------------------------------------------------------------------------------------|
| U.S.A              | 1-800-SAMSUNG (726-7864)                                                                               |
| CANADA             | 1-800-SAMSUNG (726-7864)                                                                               |
| ARGENTINE          | 0800-555-SAMSUNG (0800-555-7267)                                                                       |
| BOLIVIA            | 800-10-7260                                                                                            |
| BRAZIL             | 0800-124-421 (Demais cidades e regiões)<br>4004-0000 (Capitais e grandes centros)                      |
| CHILE              | 800-SAMSUNG (726-7864)                                                                                 |
| COLOMBIA           | Bogotá 600 12 72<br>Gratis desde cualquier parte del país 01 8000 112 112 ó desde su celular #SAM(726) |
| COSTA RICA         | 0-800-507-7267<br>00-800-1-SAMSUNG (726-7864)                                                          |
| DOMINICAN REPUBLIC | 1-800-751-2676                                                                                         |
| ECUADOR            | 1-800-10-7267<br>1-800-SAMSUNG (72-6786)                                                               |
| EL SALVADOR        | 800-6225<br>800-0726-7864                                                                              |
| GUATEMALA          | 1-800-299-0013<br>1-800-299-0033                                                                       |
| HONDURAS           | 800-2791-9267<br>800-2791-9111                                                                         |
| JAMAICA            | 1-800-234-7267<br>1-800-SAMSUNG (726-7864)                                                             |
| MEXICO             | 01-800-SAMSUNG (726-7864)                                                                              |
| NICARAGUA          | 001-800-5077267                                                                                        |
| PANAMA             | 800-7267<br>800-0101                                                                                   |
| PARAGUAY           | 009-800-542-0001                                                                                       |
| PERU               | 0800-777-08                                                                                            |
| PUERTO RICO        | 1-800-682-3180                                                                                         |
| TRINIDAD & TOBAGO  | 1-800-SAMSUNG (726-7864)                                                                               |
| URUGUAY            | 000-405-437-33                                                                                         |
| VENEZUELA          | 0-800-SAMSUNG (726-7864)                                                                               |

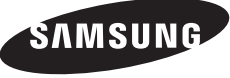

SOLO MÉXICO

| IPORTADO POR : | SAMSUNG ELECTRONICS MÉXICO S.A. DE C.V.                                     |
|----------------|-----------------------------------------------------------------------------|
|                | GENERAL MARIANO ESCOBEDO 476 PISO 8                                         |
|                | COL. ANZURES, DELEGACIÓN MIGUEL HIDALGO MÉXICO, DISTRITO FEDERAL C.P. 11590 |
|                | TEL : 01 (55) 5747-5100 / 01 800 726 7864                                   |

#### Español

#### Advertencia! Instrucciones importantes de seguridad

(Lea la sección apropiada que corresponde a la marca del producto Samsung antes de intentar instalar el producto.)

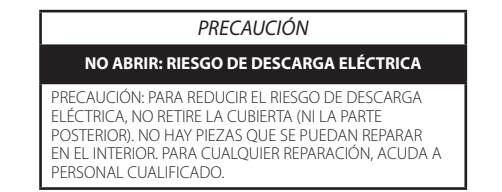

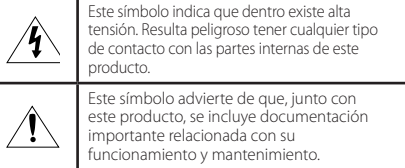

» Si su equipo usa un adaptador de CA:

- Utilice únicamente el adaptador de CA con su producto Samsung. No utilice el cable de alimentación con otros productos.
- » No instale este equipo en espacios cerrados, como una carcasa o similar. » Las ranuras y aberturas existentes en la unidad y en la parte trasera o inferior se facilitan para proporcionar la ventilación
- necesaria. Las ranuras y orificios de ventilación no deben estar nunca tapados ni cubiertos » El producto debe colocarse lejos de cualquier fuente de calor, como por ejemplo radiadores, rejillas de calefacción o cualquier otro producto emisor de calor.
- » No coloque recipientes con agua sobre este aparato (jarrones, etc.), ya que podría representar riesgo de incendio o descarga eléctrica. (Evite que cualquier líquido gotee o salpique sobre el aparato) » El aparato debe conectarse a una toma o enchufe PRINCIPAL con toma de tierra (Sólo equipos de Clase I). O bien usar
- únicamente enchufes y cajas que dispongan de toma de tierra (Sólo equipos de Clase I).
- » Para desconectar el aparato de la corriente, debe desenchufar el cable de la toma principal, por lo que el enchufe principal debe estar siempre fácilmente accesible. » Si la unidad está conectada a la toma de CA, no se desconecta de la fuente de alimentación CA ni siquiera si se apaga
- mediante el botón de ENCENDIDO/APAGADO.